## WiFi Konfiguration WH3900:

- Laden Sie die WS View Plus App herunter
- Schalten Sie an Ihrem Router WLAN auf b + n + g um und verwenden ausschließlich 2,4GHz (Deaktivieren Sie 5GHz)
- Öffnen Sie die WS-View Plus App und wählen Sie folgende Wetterstation aus (siehe

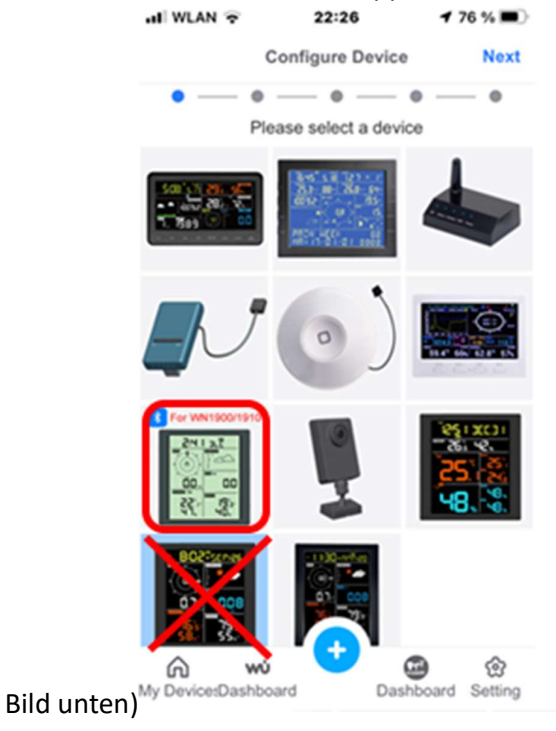

- Führen Sie das angebotene Firmwareupdate durch.
- Nun drücken Sie den Button "Scan" und die erreichbaren WLAN-Heimnetzwerke werden angezeigt. Nach Auswahl des gewünschten Netzwerknamens aus der Liste funktioniert auch die Verbindung (wichtig: das Netzwerk muss auf 2,4GHz und den b Standard eingeschaltet sein)